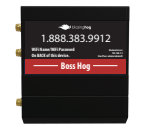

Overview: The modem currently registers via 3G network first then confirms the plan type and swaps to 4G LTE service. ATT is shutting down 3G on Feb 22. We need to update the firmware on this device to register on the network via 4G LTE.

After completing the firmware upgrade(s), modem may require two updates, we will need to change 1 setting in the modem and set the APN (access point name) to connect with the correct server at ATT data centers.

It sounds like a lot.... but the entire process should take less than 10 minutes.

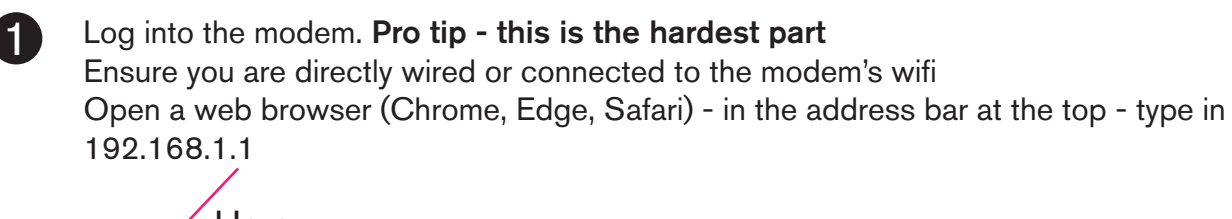

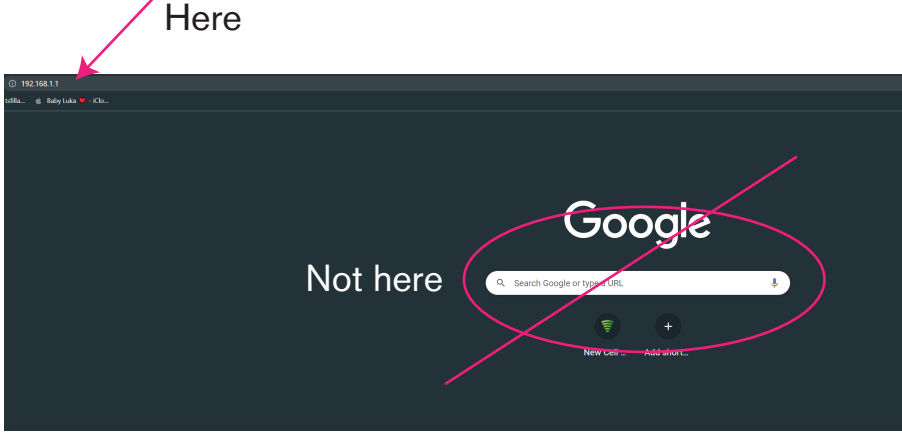

## This will bring up this screen

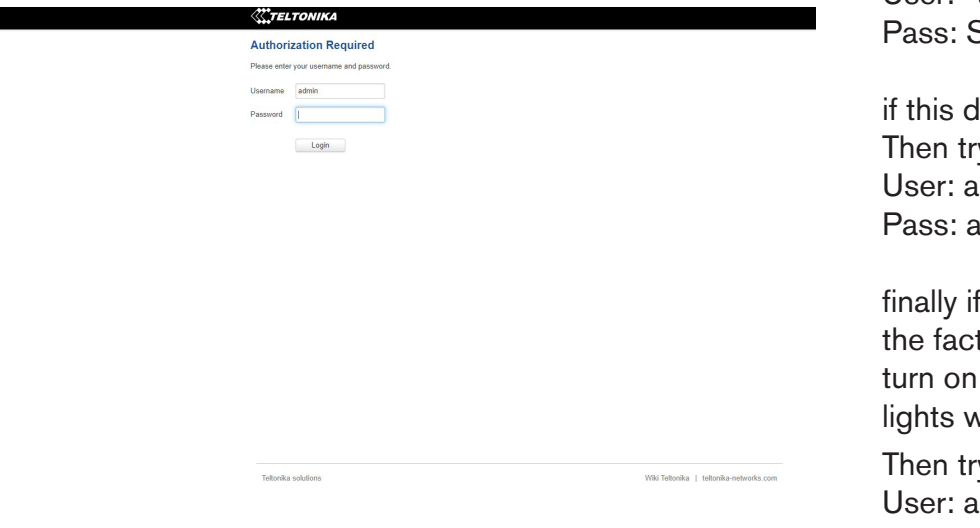

Now log in using the following:

User: admin Pass: Securewisp01 (zero,one)

if this doesn't work after several tries. Then try: User: admin Pass: admin01

finally if this doesn't work. press and hold the factory reset button until all the lights turn on - approx 20 seconds. Let go, the lights will blink wait 2 minutes

Then try: User: admin Pass: admin01

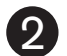

## Select System on the top menu then Firmware from the drop down options

| TELTONIKA                                  | Status N                   | etwork Vervices Vervices | System -                                   |                                                                                  | Logout                                               |
|--------------------------------------------|----------------------------|--------------------------|--------------------------------------------|----------------------------------------------------------------------------------|------------------------------------------------------|
| Profile in use: default<br><b>Overview</b> |                            |                          | Setup Wizard<br>Profiles<br>Administration | FW v                                                                             | er.: RUT2XX_R_00.01.14.                              |
| System 🖽 🖸                                 |                            | 17.8% CPU load           | User Scripts<br>Firmware                   |                                                                                  | -73 dBm all                                          |
| Router uptime                              | 0d 0h 6m 11s(since 202     | 2-02-07, 18:32:13)       | Licenses                                   | 0d 0h 1m 51s(since 202                                                           | 2-02-07, 18:36:33)                                   |
| Local device time                          | 2022-02-07, 18:38:24       |                          | Manager                                    | registered (home); Veriz                                                         | ton Wireless; 4G (LTE)                               |
| Memory usage                               | RAM: 44% used              | FLASH: 17% used          | Reboot                                     | SIM (Ready)                                                                      |                                                      |
| Firmware version                           | RUT2XX_R_00.01.14.4        |                          | Bytes received/sent *                      | 857.0 KB / 1010.4 KB                                                             |                                                      |
|                                            |                            |                          |                                            |                                                                                  |                                                      |
| Wireless 🖽 🖾                               |                            | ON 🦈                     | WAN EI EI                                  |                                                                                  | Mobile 🐏                                             |
| SSID                                       | RUT240_E51E (AP)           |                          | IP address                                 | 100.66.111.52                                                                    | Public IP address                                    |
| Mode                                       | 1- AP; 1 CH (2.412 GHz     | )                        | WAN failover status                        | Failover link is enabled                                                         |                                                      |
|                                            |                            |                          |                                            |                                                                                  |                                                      |
| Local Network 🖽 🖾                          |                            |                          | Remote Manageme                            | ent System 🖾 🔤                                                                   | ON 🍙                                                 |
| IP / netmask                               | 192.168.1.1 / 255.255.2    | 55.0                     | Status                                     | Enabled                                                                          |                                                      |
| DHCP Leases                                | 1                          |                          | Connection State                           | Error: Device is not regi<br>login to rms.teitonika.lt a<br>account device list. | stered in RMS. Please<br>and add this device to your |
| Depart System Eve                          |                            |                          | Depart Natural Eu                          | ante D                                                                           |                                                      |
| Recent System Eve                          |                            |                          | Recent Network EV                          | ents a                                                                           |                                                      |
| 1 2022-02-07 18:37:06                      | 6 - Backup: Switched to ba | ckup WAN (Mobile)        | 1 2022-02-07 12:36:2                       | 9 - Mobile data connected                                                        | Verizon Wireless                                     |
| 2 2022-02-07 18:37:02                      | - Web UI: Authentication   | was succesful fro        | 2 2022-02-07 12:36:2                       | 5 - Connected to Verizon \                                                       | Wireless operator                                    |
| 3 2022-02-07 12:34:45                      | - DHCP: Leased 192.168     | 1.1.163 IP address fo    | 3 2022-02-07 12:34:2                       | 0 - Joined 4G LTE                                                                |                                                      |

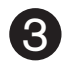

#### ALERT - uncheck "keep all setting box" -

| Profile in use: d | lefault        |                      |                       | FW ver.: RUT2XX_R_00.01.14 |
|-------------------|----------------|----------------------|-----------------------|----------------------------|
| Firmware          | FOTA           |                      |                       |                            |
| Firmware          |                |                      |                       |                            |
| Current Fin       | mware Inform   | ation                | Firmware Available Or | n Server                   |
| Firmware vers     | sion           | RUT2XX_R_00.01.14.5  | Firmware version      | RUT2_R_00.07.01.2          |
| Firmware buil     | d date         | 2021-12-10, 09:28:39 |                       | Obash far new FW           |
| Kernel version    | n              | 3.18.44              |                       | Check for new PW           |
| Bootloader ve     | ersion         | 3.2.1                |                       |                            |
| Firmware I        | Ingrade Settin | ins.                 |                       |                            |
| Keep all set      | tings          | T                    | his box must b        | e UNchecked!               |
|                   | -              |                      |                       |                            |
| Upgrade from      | server 🗸       |                      |                       |                            |
|                   |                |                      |                       |                            |

4

## Click upgrade - then repeat steps 1-4 for second update before step 5

| Profile in use: default Firmware FOTA |                      |                       | FW ver.: RUT2XX_R_00.01.14.5 | The first up grade removed       |
|---------------------------------------|----------------------|-----------------------|------------------------------|----------------------------------|
| Firmware<br>Current Firmware Inform   | nation               | Firmware Available On | Server                       | all custom setting from th       |
| Firmware version                      | RUT2XX_R_00.01.14.5  | Firmware version      | RUT2_R_00.07.01.2            | modelli                          |
| Firmware build date                   | 2021-12-10, 09:28:39 |                       | Check for now FW             |                                  |
| Kernel version                        | 3.18.44              |                       | Clieck tot new 1 W 🗸         |                                  |
| Bootloader version                    | 3.2.1                |                       |                              | User: admin                      |
| Firmware Upgrade Settin               | ngs                  |                       |                              | Pass: admin01                    |
| Keep all settings                     |                      |                       |                              |                                  |
| Upgrade from server V<br>Upgrade      |                      |                       |                              | When you log in the second time. |

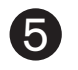

Open browser and goto 192.168.1.1 after two updates the log in screen looks different. Your login should now look like this.

| ood to continue                                                             |                       | Upgrade not complete repeat steps 1-4                                                                                                 |
|-----------------------------------------------------------------------------|-----------------------|----------------------------------------------------------------------------------------------------|
| <b>AUTHORIZATION REQUIRED</b><br>Please enter your<br>username and password | Username<br>admin<br> | Authorization Required         Please enter your username and password.         Username         admin         Password         Login |
|                                                                             | LOG IN                | old login screen.                                                                                                    |

Pass: admin01

#### Follow this wizard. Click Next

|                                                                                                    |                                                                                       | CTELTONIKA   Networks                                                                                                    | MODE U<br>Basic A | USER FW<br>Admin Ru | VERSION<br>JT2_R_00.07.01.2 | logout B |
|----------------------------------------------------------------------------------------------------|---------------------------------------------------------------------------------------|----------------------------------------------------------------------------------------------------|-------------------|---------------------|-----------------------------|----------|
| KUUS     KUUS     KUUS | TEM<br>INSTRATION<br>HARE<br>MI USERS<br>JP<br>P<br>WIZARD<br>ARAL<br>LE<br>USS<br>JT | WEBU SETTINGS           Language         Signah           Configuration Mode         Image: Image: |                   |                     | (                           | HET      |

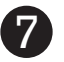

# Select custom APN. Type in 33229.mcs then click NEXT

|         |                                                                                                    | CTELTONIKA   Networks           | MODE US<br>Advanced Ai | ER FW VERSION DMIN RUT2_R_00.07.01.2 | LOGOUT 🕞 |
|---------|----------------------------------------------------------------------------------------------------|---------------------------------|------------------------|--------------------------------------|----------|
| SEMICES | ADMINISTRATION<br>FIRMWARE<br>SYSTEM USERS<br>BACKUP<br>FORMUSE<br>CU<br>CUSTOM SCRIPTS<br>SETUP WIZARD | MOBILE CONFIGURATION   MOBISTAT | ncs                    |                                      |          |
| SYSTEM  | GENRAL<br>LAN<br>WORLES<br>WHELESS<br>RMS<br>REBOOT                                                     | BACK SUPERIOR                   |                        |                                      | NEXT     |

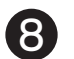

Now just click logout you have completed the update.

|                 |                                                             | CTELTONIKA   Networks | MODE USER FW VERSION<br>ADVANCED ADMIN RU12,R.00.07.01 LOGOUT []- |
|-----------------|-------------------------------------------------------------|-----------------------|-------------------------------------------------------------------|
| ∭<br>STATUS     | SYSTEM<br>Administration                                    |                       |                                                                   |
| eivee<br>sinnee | SYSTEM USERS<br>BACKUP<br>PROFILES<br>CLI<br>CUSTOM SCRIPTS |                       |                                                                   |
| SYSTEM          | SETUP WIZARD<br>General<br>Lan<br>Mobile<br>Wireless<br>RMS |                       | NEXT                                                              |
|                 | REBOOT                                                      |                       |                                                                   |
|                 |                                                             |                       |                                                                   |

Finished. You are now back online.

Please click LOGOUT